## 本科生课程补选审核流程(教师版)

为进一步优化本科生选课流程,提高办事便捷性,教务处积 极谋划实现了本科生课程补选信息化,并根据《西北工业大学本 科生选课办法》(教字(2020)77号),制定了本科生课程补选 审核流程(教师版)。具体如下:

一、登录"翱翔门户"

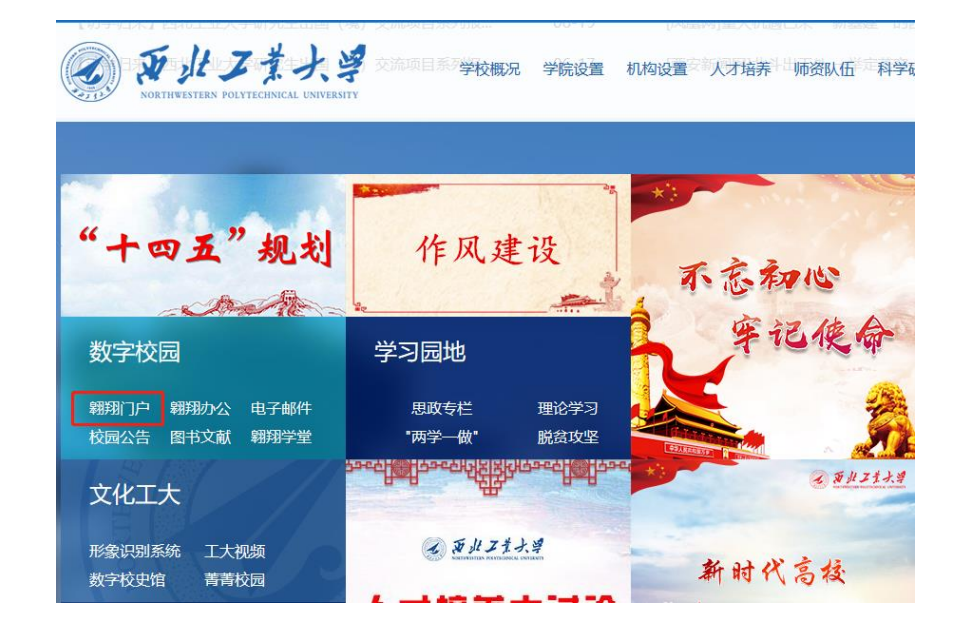

二、进入"教务系统"

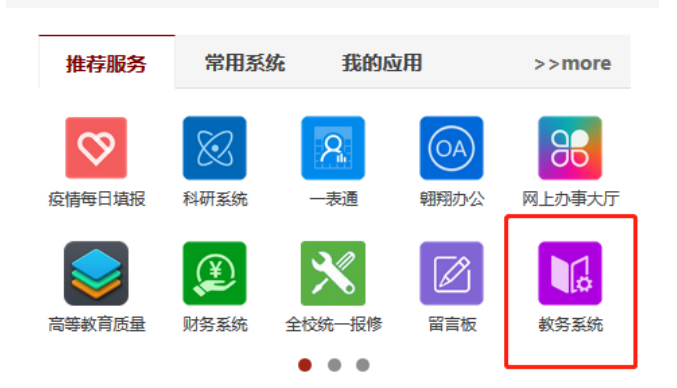

三、点击"我的教学",进入"课程补选审核"

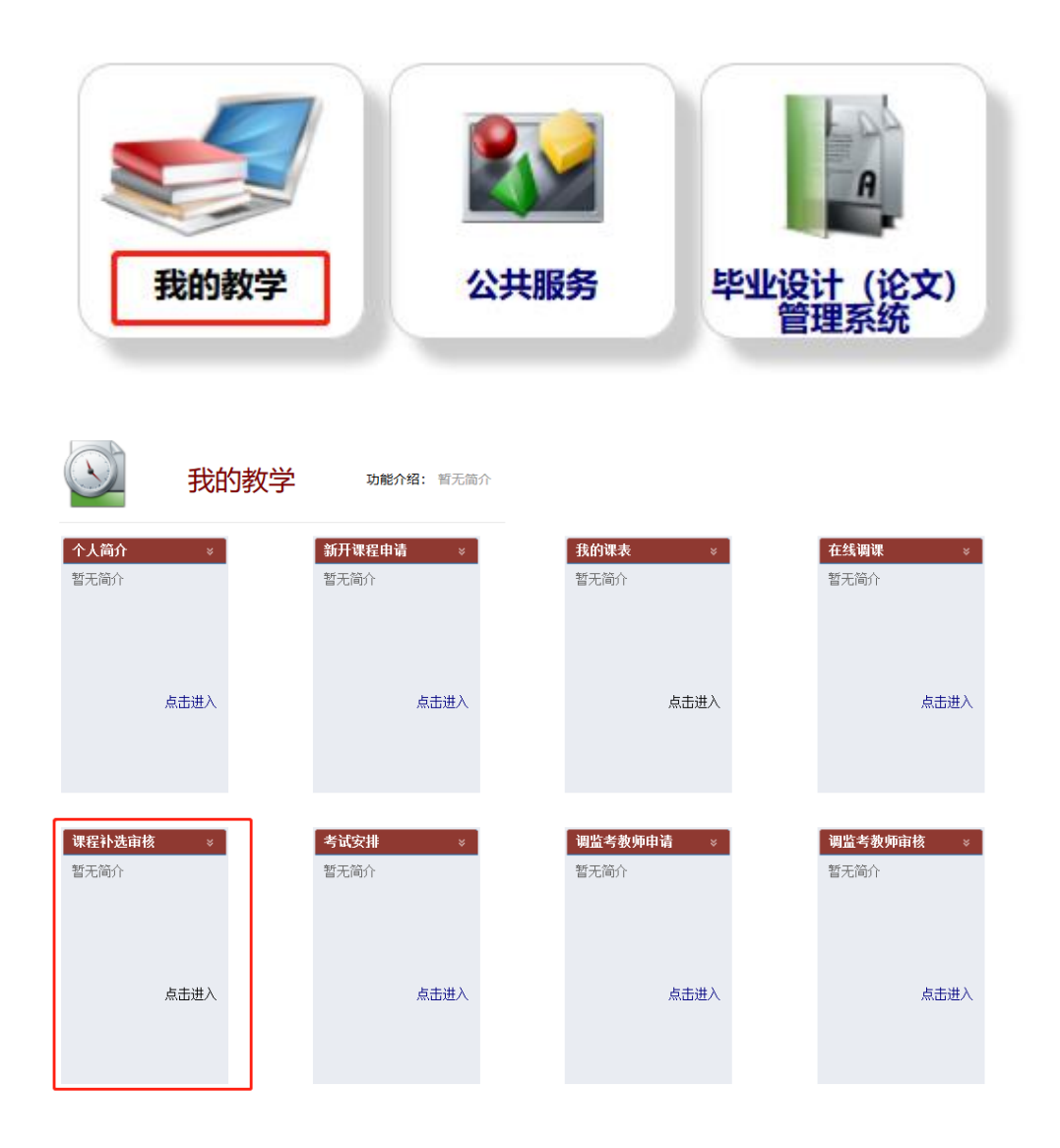

## 四、查看提交的课程补选申请并审核

进入此页面后即可看到学生提交的课程补选申请,授课 教师勾选需审核的学生,点击"审核通过"或"审核不通过" 即可完成审核。

| ■ 查询条件  |           | <b>P</b> 7 | □ 申核通过 三 申核不通过 三 早出 1 - 2 of 2 |        |         |             |         |           |                                                                                                    |     |         |    |     |      |     |     |     |      |     |          |
|---------|-----------|------------|--------------------------------|--------|---------|-------------|---------|-----------|----------------------------------------------------------------------------------------------------|-----|---------|----|-----|------|-----|-----|-----|------|-----|----------|
| 学号:     |           |            | 学生                             | 14-52  | 课程序     | 30194PIA    | 测码专致    | шаржен    | and a state of the state of the | ~~  | DIT 493 | 实际 | 人数  | 上课地点 | 申请时 | 申请原 | 课程冲 | 授课教  | 院系审 | 教务处      |
| 姓名:     |           |            | 45                             | XH     | 号       | INSTEE CHEF | DETECTO | WATE ACDI | HCK11701                                                                                                    | ΨIJ | 101:200 | 人数 | 上限  | (容量) | 间   | 因   | 能   | 状态   | 核状态 | 态        |
| 班级:     |           |            |                                |        |         |             |         |           |                                                                                                    |     |         |    |     |      |     |     |     |      |     |          |
| 年级:     |           |            |                                |        |         |             |         | -         |                                                                                                    |     | 100     |    |     | 12   |     |     |     | 1000 | 100 | 100      |
| 学历层次:   | ~         |            |                                |        |         |             |         |           |                                                                                                    |     |         |    |     |      |     |     |     |      |     |          |
| 学生类别:   | ~         | -          |                                |        |         |             |         |           |                                                                                                    |     |         |    |     |      | -   | _   |     |      |     |          |
| 院系:     | ~         |            | 100                            | 100    | 100     |             |         | 1000      | 100                                                                                                    |     |         | -  | 100 | 100  | 200 |     |     | 1000 | 100 | 1000     |
| 专业:     | ~         | _          |                                |        |         |             |         |           |                                                                                                    |     |         |    |     |      |     |     |     | -    |     |          |
| 方向:     | ~         |            |                                |        |         |             |         |           |                                                                                                    |     |         |    |     |      |     |     |     | _    |     |          |
| 课程序号:   |           |            |                                |        |         |             |         |           |                                                                                                    |     |         |    |     |      |     |     |     |      |     |          |
| 课程代码:   |           |            |                                |        |         |             |         |           |                                                                                                    |     |         |    |     |      |     |     |     |      |     |          |
| 课程名称:   |           |            |                                |        |         |             |         |           |                                                                                                    |     |         |    |     |      |     |     |     |      |     |          |
| 课程类别:   |           |            |                                |        |         |             |         |           |                                                                                                    |     |         |    |     |      |     |     |     |      |     |          |
| 申请时间:   | . 💷       |            | REAL BALL                      | 「市城太泽  | at 🗷 Bu | н           |         |           |                                                                                                    |     |         |    |     |      |     |     |     |      | 1.  | - 2 of 2 |
|         | 授课教师审核状态: |            | PISCHUC                        | □ 甲核小週 |         | 4           |         |           |                                                                                                    |     |         |    |     |      |     |     |     |      | -   | 1011     |
|         |           |            |                                |        |         |             |         |           |                                                                                                    |     |         |    |     |      |     |     |     |      |     |          |
| 院系审核状态: | ×         |            |                                |        |         |             |         |           |                                                                                                    |     |         |    |     |      |     |     |     |      |     |          |
|         | ···· V    |            |                                |        |         |             |         |           |                                                                                                    |     |         |    |     |      |     |     |     |      |     |          |
| 重置      | 查询        |            |                                |        |         |             |         |           |                                                                                                    |     |         |    |     |      |     |     |     |      |     |          |

说明:授课教师需注意选择正确的课程补选轮次和学期,避 免出现查找不到信息的情况。

1. 轮次的选择方法: 点击轮次模块右侧下拉三角进行选择

轮次: 1:2020-2021秋季学期课程补选

2. 学期的选择方法:点击"学年学期"选择当前学期后点击"切换学期"

| <b>学年学期:</b> 2020-2 | 021学年秋学期) | 切换学期   |     |     |   |
|---------------------|-----------|--------|-----|-----|---|
| 2012-2013           | 2013-2014 | 2014-2 | 015 | 秋学期 | ) |
| 2015-2016           | 2016-2017 | 2017-2 | 018 |     |   |
| 2018-2019           | 2019-2020 | 2020-2 | 021 |     | ŝ |

本流程由教务处负责解释。

联系人: 徐婷婷 88430930

## 教务处

2020年8月17日